## Lagersystem

## Wie buche ich einen Artikel ins Lager ein, der geliefert, aber nicht verwendet wurde?

Wenn Sie ein Teil über den PlanManager bestellt haben, es aber nicht mehr für das Fahrzeug benötigen, für das Sie es bestellt haben, können Sie diesen Artikel ins Lager einbuchen

## 1. Den Auftrag öffnen

Sie können einen Auftrag aus dem betreffenden Auftrag oder aus dem Untermenü "Auftragsliste" öffnen.

Klicken Sie im Auftrag auf die Schaltfläche "Auftrag" und dann auf "Vorherige Aufträge".

Im Untermenü "Auftragsliste" können Sie nach Ihrem spezifischen Auftrag suchen. Wählen Sie dann den gewünschten Auftrag aus.

## 2. Ein Teil auf Lager legen

Klicken Sie auf die Schaltfläche "Lager" in der Zeile des Teils, das Sie auf Lager legen möchten. (siehe unten)

| < Zurück                                |                            |           |            | test.plan        | test.planmanager.insypro.com says   |               |                                                                                 |                |                  |                     |               |          |       | hia Bouhajra    | 🚯 Abmelde | n 🕒 Deutsch (l | )E)       |
|-----------------------------------------|----------------------------|-----------|------------|------------------|-------------------------------------|---------------|---------------------------------------------------------------------------------|----------------|------------------|---------------------|---------------|----------|-------|-----------------|-----------|----------------|-----------|
| Auftragsliste Claims360 Be              | estellliste                | File Qu   | ieue Liefe | rung Sind Sie si | ther, dass Sie o                    | diese Linie a | uf den Bestand                                                                  | d übertragen w | ollen? ala       | M                   | wStBuch I     | DMS Alba | itros | Car-Pass        | Audatex   | Kalender       |           |
| Audatex mexico                          | xico                       |           |            |                  |                                     |               | 1 123456 raam 1 0 €100,00 0,00 % Rabatt €0,00 €0,00<br>0,00 Anhängig 04-09-2020 |                |                  |                     |               |          |       |                 |           |                |           |
| Auftrag # <u>13889</u>                  |                            |           |            |                  |                                     |               |                                                                                 | OK Ca          | ncel             |                     |               |          |       |                 |           |                |           |
| Bestell-Nr.                             | Nr. 227 Normale Bestellung |           |            |                  |                                     | Ersteller     |                                                                                 |                |                  | Dries Vandenneucker |               |          |       |                 |           |                |           |
| Hersteller                              |                            |           |            |                  | Erstellungsdatum                    |               |                                                                                 |                | 04-09-2020 14:49 |                     |               |          |       |                 |           |                |           |
| Modell                                  |                            |           |            |                  | Bestelldatum                        |               |                                                                                 |                | 04-09-2020 14:49 |                     |               | _        |       |                 |           |                |           |
| Kennzeichen                             | _                          | INS-620   |            |                  | Standort                            |               |                                                                                 | Int            | InSyPro Gent     |                     |               | ~        |       |                 |           |                |           |
| Lieferant                               |                            | tom/dries |            | Ý                | <ul> <li>Reparaturstatus</li> </ul> |               |                                                                                 | En             | Erstellt         |                     |               | ~        |       |                 |           |                |           |
| Lieferantenrechnungsnummer              |                            |           |            |                  | Bevorzugtes Lieferdatum             |               |                                                                                 | 11             | 11-05-2021       |                     |               | Û        |       |                 |           |                |           |
| Kommentar                               |                            |           |            |                  | Kaufwert                            |               |                                                                                 | <              | < 0              |                     |               |          |       |                 |           |                |           |
|                                         |                            |           |            |                  | Verkaufswert                        |               |                                                                                 |                |                  |                     |               |          |       |                 |           |                |           |
|                                         |                            |           |            |                  |                                     |               |                                                                                 |                | Summen verwenden |                     |               |          |       |                 |           |                |           |
|                                         |                            |           |            | le               | Kosten                              | voranschlag   |                                                                                 |                |                  |                     |               |          |       |                 |           |                |           |
|                                         |                            |           |            |                  |                                     |               |                                                                                 |                |                  |                     |               |          |       |                 |           |                |           |
| Speichern Summe berechnen Kommunizieren |                            |           |            |                  |                                     |               |                                                                                 |                |                  |                     |               |          |       |                 |           |                |           |
|                                         |                            |           |            |                  |                                     |               |                                                                                 |                |                  |                     |               |          |       |                 |           |                |           |
|                                         |                            |           |            |                  |                                     |               |                                                                                 |                |                  |                     |               |          |       |                 |           |                |           |
| Zeile hinzufügen Ergebnisse: Anzeigen   | Punkte 1-                  | 1 von 1.  |            |                  |                                     |               |                                                                                 |                |                  |                     |               |          |       |                 |           |                | < 1 >     |
| - Aktion -                              |                            | •         | ArtikelNr. | Beschreibung     | Menge                               | Erh.          | Verkauf                                                                         | Rabatt%        | Kau              | fen                 | Gesamtverkauf | Gesamtka | uf F  | Reparaturstatus | Status D  | atum Erwartete | Lieferung |
| □ 1 <i>▶</i> ( ■ )⊗                     |                            | 1         | 123456     | raam             | 1                                   | 0             | € 100,00                                                                        | 0,00 % Rab     | att €0,0         | 00                  | € 0,00        | € 0,00   | /     | Anhängig        | 04-09-20  | 20             |           |
|                                         |                            |           |            |                  |                                     |               |                                                                                 |                | Insgesamt e      | rhalten             | € 0,00        | € 0,00   |       |                 |           |                |           |

Das System wird Sie dann fragen, ob Sie diesen Artikel auf Lager haben.

Klicken Sie auf OK, um das Teil in Ihr Lager aufzunehmen. Eindeutige ID: #2266 Verfasser: Jean-Marie Letzte Änderung: 2021-05-11 08:36

> Seite 1 / 1 (c) 2024 InSyPro <christof@insypro.com> | 2024-07-03 15:17 URL: http://faq.insypro.com/index.php?action=artikel&cat=31&id=528&artlang=de